## 统一客户专区账号注册指引

## 境内用户版

## 一、账号注册

1. 访问统一客户专区: https://biz.sscc.com

| 深圳证券交易所   深圳证券通信有限公司          |                      |                |        |              |                | 您好! 欢迎来到深; | 正通客户专区!      |
|-------------------------------|----------------------|----------------|--------|--------------|----------------|------------|--------------|
| <b>滚加证券通信有限公司</b> 统一客户专区      | 首页 交易结算业务            | FDEP业务         | 数据中心业务 | 最新动态         | 下载专区           | 帮助中心       | 关于我们         |
|                               |                      | ₩<br>  %ø°e    |        | 帐号登录<br>→    | 扫码登录           | •          |              |
| 45124±17 NA1                  |                      |                |        | 请输入登录帐号      |                |            |              |
| 平国党州叩加 <b>INU</b> IL          |                      |                |        | 清输入密码        |                |            |              |
| 的数据交互枢纽                       |                      |                |        | 请输入手机导或邮箱    |                |            |              |
|                               |                      |                |        | 请输入6位验证码     |                | EB.        | Q            |
|                               |                      |                |        | 2<br>注册用户 忘记 | 2.⊋<br>%KE 500 | 1255       | ₩×反语<br>豪服抗线 |
|                               |                      |                |        |              |                | _          | 3            |
| 〔》最新动态:关于减免2024年度深市交易通信服务相关费用 | 的通知 2023-12-29       |                |        |              |                |            | 微信書服         |
| 安全 高高                         | <b>莎效</b><br>品开发工作简化 | 实时<br>极大提升访问速度 | ¢      | > 畅通 深度的业务分析 |                |            | 「大学家を読み」     |
|                               |                      |                |        |              |                |            | ?            |

2. 查看网站右侧的登录框,点击左下角"注册用户"进行账号注册。

帐县珍寻

| 帐号     | 登录 扫 | 码登录  |
|--------|------|------|
| 中国用户   |      |      |
| 请输入登录帐 | 得    |      |
| 请输入密码  |      |      |
| 请输入手机号 | 或邮箱  |      |
| 请输入6位验 | 证码   |      |
|        | 登录   |      |
| 注册用户   | 忘记帐号 | 忘记密码 |

3. 填写账号注册相关信息, 填写完毕后, 点击"立即注册"。(账号 为登录用户名,同一手机号仅绑定一个登录账号)

|     |    |                     |            |         | 世 | 、号注册 |   |       |  |
|-----|----|---------------------|------------|---------|---|------|---|-------|--|
| 登录信 | 言息 |                     |            |         |   |      |   |       |  |
|     |    | to allow a          |            |         |   |      |   |       |  |
|     |    | * 公司注册地:            | 中国         |         |   |      |   | ~     |  |
|     |    | <mark>* 帐号</mark> : |            |         |   |      |   | 〈不能为空 |  |
|     |    | *姓名:                | 建议使用真实姓名   |         |   |      |   |       |  |
|     |    | * 所在部门:             |            |         |   |      |   |       |  |
|     |    | * 密码 :              | 至少6位,必须包含等 | 字母、数字、字 | 符 |      |   |       |  |
|     |    | *确认密码:              | 至少6位,必须包含等 | 字母、数字、字 | 符 |      | 3 | · .   |  |
|     |    | * 手机:               |            |         |   |      |   |       |  |
|     |    | * 企业邮箱:             |            |         |   |      |   |       |  |
|     |    | * <u>验证</u> 码:      |            | 获取验证码   |   |      |   |       |  |
|     |    |                     |            | 立即注册    |   |      |   |       |  |

 4. 账号登录后,进入工作台页面,该账号暂无进行业务申请、业务查询、账单核查的权限,需提交公司信息认证申请进行账号认证,详见 "用户认证"的操作指引。

二、用户认证

 返回首页,点击"账号登录",输入账号信息,或点击右侧"扫码 登录"的栏目,绑定微信号进登录。(扫码登录仅供已注册用户使用 微信扫码登录)

| 帐号登录 扫码登录         | 帐号登录 扫码登录                                       |
|-------------------|-------------------------------------------------|
| 中国用户 境内用户选择"中国用户" |                                                 |
| 请输入登录帐号输入注册时填写的账号 |                                                 |
| 请输入密码             |                                                 |
| 请输入手机号或邮箱         |                                                 |
| 请输入6位验证码 获取验证     | LEL (HT) (44) (14) (14) (14) (14) (14) (14) (14 |
| 登录                | 仅供已注册用户使用微信扫码登录                                 |
| 注册用户 忘记帐号 忘记器     | <b>6</b> 码                                      |

 2. 登录后查看左侧的工作台-用户管理,进入"个人信息"界面,点 击右上角"用户认证",阅读"用户使用协议",并勾选"我已阅读 并同意以上协议",点击"确认"。

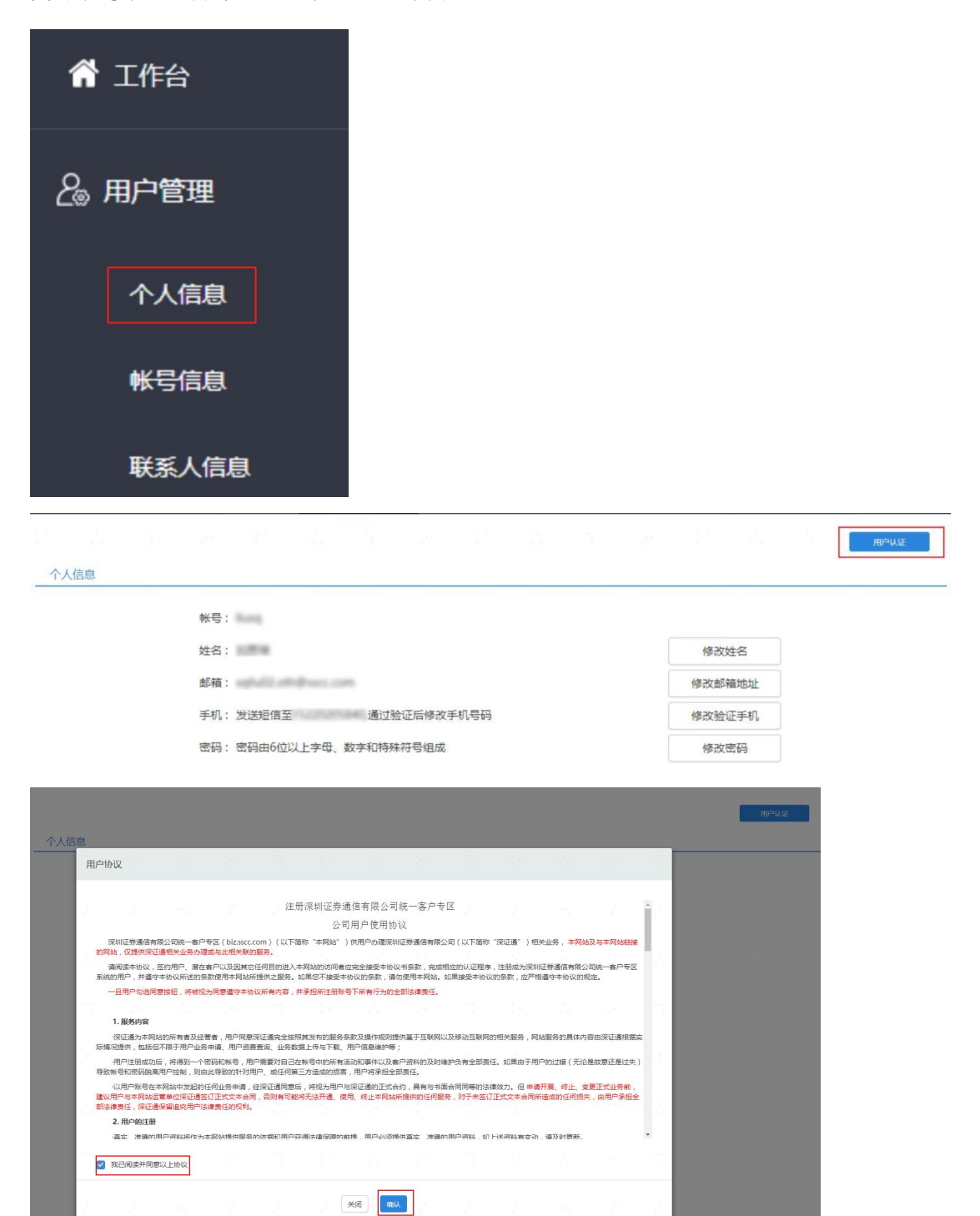

"业务分类"根据需要办理的业务勾选对应的分类,如果勾选的内容中没有需要进行的业务,可在"其他"的栏目进行描述。

用户认证申请

| 公 | 司信息 |            |                         |                |                 |                            |                 |
|---|-----|------------|-------------------------|----------------|-----------------|----------------------------|-----------------|
|   |     | * 公司注册地:   | 中国                      |                |                 |                            |                 |
|   |     | * 业务分类:    | 二深市交易结算业务               | □北京市场交易结算业务    | □ 跨境交易结算业务      | □区域股权业务                    | □区块链业务          |
|   |     |            | □ 机柜<br>□ FDEP 交易指公传输服务 |                |                 | □ FDEP消息实时传输服务<br>需要再办理的业务 | □FDEP文件传输服务     |
|   |     |            | 跨境基础设施包括文件传输            | 服务 (香港版) 、实时消息 | B务(香港版)、FIX订单传输 | 俞服务、H股全流通服务、基金             | 互认平台服务、B转H应用服务。 |
|   |     | * 公司全称:    | 深圳证券通信有限公司              |                |                 |                            |                 |
|   |     | 公司简称:      |                         |                |                 |                            |                 |
|   |     | * 4市稻人的剧界。 |                         |                |                 |                            |                 |

4. 根据公司的信息填写以下内容。若此前贵司已经进行过认证,输入公司名称后按下回车键,系统将会自动填充公司信息。

| * 公司全称:     | 1(1)1     |                    |           | 1.2   |   |  |
|-------------|-----------|--------------------|-----------|-------|---|--|
| 公司简称:       |           |                    |           |       |   |  |
| * 纳税人识别号:   |           |                    |           |       |   |  |
| * 国家/地区/省市: | 国家/地区 、   | * 地区               | ✔ 省份      | ▼城市   | ~ |  |
| * 公司注册地址:   |           |                    |           |       |   |  |
|             | 注: 公司注册地址 | 必须与营业执             | 照/税务登记证上的 | 保持一致! |   |  |
| * 公司注册电话:   | 区号        | 电话                 |           |       |   |  |
|             | 0 00/+141 | ()                 | 54 I      |       |   |  |
| "别祝人实型:     | () 一般树祝人  |                    | 87        |       |   |  |
| * 默认发票类型:   | ◎ 増値税专用发  | 凛 🔘 増値             | 脱普通发票     |       |   |  |
|             | 注: 专票信息用于 | 开具增值税发票,           | 请仔细核对信息。  |       |   |  |
| * 公司开户银行:   |           |                    |           |       |   |  |
| * 公司开户账号:   |           |                    |           |       |   |  |
| * 发票联系人姓名:  |           | 请填写正确的发<br>票联系人姓名! |           |       |   |  |
| 发票联系人手机:    |           |                    |           |       |   |  |
| 发票联系人固定电话:  |           | 电话                 |           |       |   |  |
| *发票联系人企业邮箱: |           |                    |           |       |   |  |
| * 发票联系人地址:  |           |                    |           |       |   |  |

 5. 若贵司此前未进行过认证,需要上传公司营业执照等相关附件(如贵司是私募机构,请上传基金业协会备案号扫描件)、身份证明材料 (身份证、工卡或名片等工作资料)。

| 公司证 | E/件      |          |              |      |              |               |        |          |          |         |    |    |                   |    |  |
|-----|----------|----------|--------------|------|--------------|---------------|--------|----------|----------|---------|----|----|-------------------|----|--|
|     |          |          |              |      |              |               |        |          |          |         |    |    |                   |    |  |
|     |          |          |              |      | * 是否三证合一:    | 是             |        |          | ~        |         |    |    |                   |    |  |
|     |          |          |              |      | * 三证合一证件:    | 上传            |        |          |          |         |    |    |                   |    |  |
|     |          |          |              |      |              |               |        |          | 附件名称     |         |    | 操作 |                   |    |  |
|     |          |          |              |      |              | ① 无数据         |        |          |          |         |    |    |                   |    |  |
|     |          |          |              |      | 基本存款账户开户许可证: | 上段            |        |          |          |         |    |    |                   |    |  |
|     |          |          |              |      |              |               |        |          | 附件名称     |         |    | 操作 |                   |    |  |
|     |          |          |              |      |              | ① 无数据         |        |          |          |         |    |    |                   |    |  |
|     |          |          |              |      |              |               |        |          |          |         |    |    |                   |    |  |
|     |          |          |              |      | 基金业协会备案号扫描件: | 上传  注         | :如果表司是 | 是私募机构, 请 | 上传基金业协会行 | 备室号扫描件。 |    |    |                   |    |  |
|     |          |          |              |      |              |               |        |          | 附件名称     |         |    | 操作 |                   |    |  |
|     |          |          |              |      |              | ()无数组         |        |          |          |         |    |    |                   |    |  |
|     |          |          |              |      |              |               |        |          |          |         |    |    |                   |    |  |
|     |          |          |              |      |              |               |        |          |          |         |    |    |                   |    |  |
|     | T/+ / /- |          |              |      |              |               |        |          |          |         |    |    |                   |    |  |
|     | 的1年:     |          |              |      | 附件名称         |               |        |          |          |         | 操作 |    |                   |    |  |
|     |          | · · · // |              |      | 14           |               |        |          |          |         |    |    |                   |    |  |
|     |          | *身份      | our ir la la | 則長印  | 1            |               |        |          |          |         |    |    | -                 | 上传 |  |
|     |          |          |              |      |              | The Sheeled a |        |          |          |         |    |    | _                 |    |  |
|     |          | *11      | F校科让日        | 抈 (믜 | 传上卡、名片等上     | 作资料)          |        |          |          |         |    |    | -                 | 上传 |  |
|     |          |          |              |      |              |               |        |          |          |         |    |    | 10 million (1997) |    |  |

6. 若申请为管理员,请勾选"申请为管理员",并阅读"管理员账号申请界面用户须知",勾选"我已阅读并同意以上协议"后点击"确认"。根据要求上传身份证正反面照片、授权办理证明,点击"提交"。

|                   |                              |                              | * 66/7=28/1                           | . TEST                        |                      |                     |                    |                     |                     |                     |                    |      |
|-------------------|------------------------------|------------------------------|---------------------------------------|-------------------------------|----------------------|---------------------|--------------------|---------------------|---------------------|---------------------|--------------------|------|
| 管理员协              | 议                            | ж.<br>н. н.                  |                                       |                               | 14                   |                     | 2 <sup>83</sup>    | 1000<br>10          | 1.4                 |                     |                    |      |
|                   |                              |                              |                                       |                               | 管理员                  | 司账号申请页面<br>用户须知     |                    |                     |                     |                     |                    | 12   |
| 深<br>人账号,<br>管理员或 | 圳证券通信有限<br>及办理其他有<br>2普通业务申请 | 艮公司统一客户<br>关深圳证券通信<br>人行为造成的 | 专区(biz.sscc.c<br>首有限公司(以下<br>一切损失,由公司 | om ) ( 以下儲<br>简称"深证通<br>用户承担。 | 部称"本网站")<br>")业务,管理者 | 为公司用户提供<br>员及普通业务申; | 管理员账号,)<br>专人的账号行为 | 用于提供、管理<br>1视为公司用户行 | 公司基本信息,<br>5为,需由公司) | 申请、管理、分<br>目户承担一切法( | 配普通业务申谢<br>聿责任,若由于 | 5    |
| 请<br>所有内容         | 仔细阅读本须知<br>F , 并由公司用         | 0、公司用户必<br>户承担管理员及           | 须全部同意后,<br>及普通业务申请人                   | 相关人员方可7<br>账号下所有行             | 生本网站上进行管<br>为的全部法律责( | 管理员账号的申请<br>任:      | 及后续操作。             | 一旦公司用户勾             | 选同意按钮,将             | 视为公司用户同             | 意遵守本须知             |      |
| 1、一旦              | 成功注册成为本                      | 网站用户,申                       | 请人将得到一个!                              | 的和帐号。说                        | 青妥善保管好自己             | 的帐号和密码会             | 全,否则,公             | 司用户将对因此             | 产生的后果负金             | 部责任。                |                    |      |
| 2、管理<br>律责任。      | 员需确保在本风                      | 网站填报的公司                      | I及个人信息及上(                             | 转的文档真实、                       | 有效。如已填振              | 國或上传的信息及            | 文档发生变更             | , 管理员应负责            | 及时在本网站更             | 新,否则公司用             | 户应承担所有法            |      |
| 3、管理              | 员及其普通业务                      | 5申请人账号在                      | 本网站上从事的原                              | 听有行为,均应                       | 如符合国家法律、             | 法规、监管政策             | 的要求和规定             | , 否则公司用户            | 应承担所有法律             | 责任。                 |                    |      |
| 4、每个:<br>有法律责     | 公司用户可申诫<br>F任。               | 多个管理员账                       | 号,管理员应严有                              | 各管理并在需要                       | 要时及时移交该则             | 长号,更换管理人            | 、停用账号时             | 应及时告知深证             | 通,并提供新的             | 授权书,否则公             | 司用户应承担所            | fi j |
| 5、管理              | 员账号具备分配                      | 和管理普通业                       | 务申请人账号的相                              | 又限,管理员需                       | 局对所分配的普通             | 1119年1月11日          | 尽责管理并承             | 担全部连带责任             |                     |                     |                    |      |
| 6、管理。<br>费用。      | 员及其所分配的                      | 的普通业务申请                      | 人账号具备在本                               | 网站申请相关」                       | 业务的权限,管理             | <b>1</b> 员及普通业务申    | 请人应及时与             | 深证通签订正式             | 文本合同 , 公司           | 用户应承担业务             | 开展发生的相关            | é    |
| 7、管理              | 员及普通业务申                      | 申请人在本网站                      | 提交业务申请,                               | 緊证通将视同步                       | 为公司用户行为。             |                     |                    |                     |                     |                     |                    | 11   |
| _                 |                              |                              |                                       |                               |                      |                     |                    |                     |                     |                     |                    | •    |
| ⊻ 我E              | 出剛读开同意以                      | 上协议                          |                                       |                               |                      |                     |                    |                     |                     |                     |                    |      |
|                   |                              |                              |                                       |                               | ×                    | 闭 确认                |                    |                     |                     |                     |                    | 1    |
|                   |                              |                              |                                       |                               |                      |                     |                    |                     |                     |                     |                    |      |

| 「夏代スク」」主     | 証明: 上传                                                | 134122 1588                                                     |                                                                 |                                            |      |      |                                                 |                                                                                                    |
|--------------|-------------------------------------------------------|-----------------------------------------------------------------|-----------------------------------------------------------------|--------------------------------------------|------|------|-------------------------------------------------|----------------------------------------------------------------------------------------------------|
|              |                                                       |                                                                 | 附件名称                                                            |                                            |      |      | ł                                               | 操作                                                                                                    |
| ● 无数据        |                                                       |                                                                 |                                                                 |                                            |      |      |                                                 |                                                                                                    |
| * 被授权人身      | 份证: 上传                                                |                                                                 | 请上传正反面                                                          | 身份证复印件                                     |      |      |                                                 |                                                                                                    |
|              |                                                       |                                                                 | BH/4-725                                                        |                                            |      |      |                                                 | -                                                                                                    |
|              |                                                       |                                                                 | 附件名称                                                            |                                            |      |      | ł                                               | 影作                                                                                                    |
| <b>1</b> 无数据 |                                                       |                                                                 |                                                                 |                                            |      |      |                                                 |                                                                                                    |
|              |                                                       |                                                                 |                                                                 |                                            |      |      |                                                 |                                                                                                    |
|              | <ul> <li>无数据</li> <li>* 被授权人身</li> <li>无数据</li> </ul> | <ul> <li>● 无数据</li> <li>★ 被授权人身份证: 上传</li> <li>● 无数据</li> </ul> | <ul> <li>● 无数据</li> <li>* 被授权人募份证: 上传</li> <li>● 无数据</li> </ul> | 防件名称 ● 无数据 ★ 被授权人身份证: 上传 请上传正反面 的件名称 ● 无数据 | 附件名称 | 附件名称 | 附件名称 予无数据 * 被授权人员份证: 上传 请上传正反面身份证算印件 的件名称  防件名称 | 附件名称         資           予 无数据         *           *         被授权人身份证:         上传         请上传正反面身份证复印件         #           財件名称         損              日         財件名称         損             日         日 |

7.等待审核(5个工作日之内审核完毕,通过后将会收到短信或邮件通知)。

8. 审核通过后,可登陆统一客户专区进行业务申请、业务查询、账单 核查等操作。